## 豊中市立文化芸術センター

## インターネット (Wi-Fi) ご利用案内

[2018.12.20]

この度は豊中市立文化芸術センターをご利用いただきまして、誠にありがとうございます。 インターネット(Wi-Fi)のご利用に際し、下記の注意事項をご一読ください。 尚、現在試運用期間中のためパソコンでのご利用をお願い申し上げます。(スマートフォン・ タブレット等でのご利用開始に向けて鋭意調整中でございます。もうしばらくお待ちください。)

【注意事項】

※インターネット(Wi-Fi)接続設定は、お客様ご自身でおこなってください。
 ※当館でのインターネット(Wi-Fi)のご提供は、すべての動作を保証するものではございません。
 また、インターネットをご利用頂いた際に生じた、いかなる損害に対しても補償いたしません。
 予め、ご了承ください。

設定方法

●下記の設定は楽屋内[大ホール/大楽屋・中楽屋・小楽屋 1~3、小ホール/楽屋 1・楽屋 2] で実施してください。

①タスクトレイの ワイヤレスネットワークのアイコン(Wi-Fiマーク等)を選択。

②「guest」を選択し、「接続」を押す。

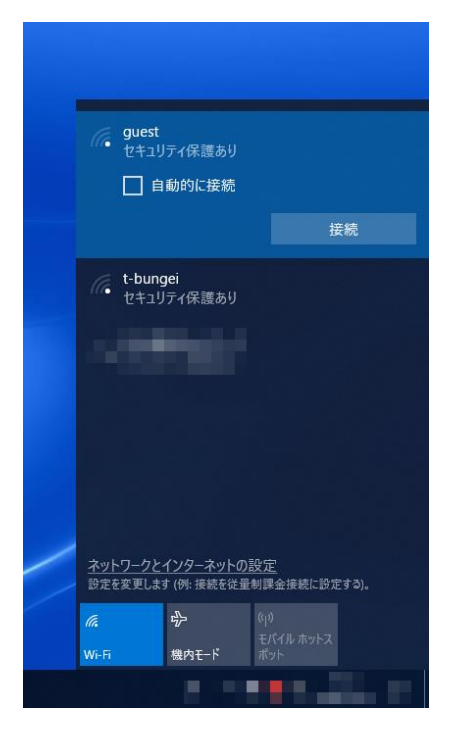

③ ネットワーク セキュリティー キー欄に「t-bungeihallO1」を入力し「OK(次へ)」 を押す。その後「接続」もしくは「インターネットなし、セキュリティー保護あり」 と表示されれば④へ。

| Gauest<br>接続詞<br>ネットワ                                      | 、行中<br>リーク セキュリティ         | キ-の入力 |  |  |  |
|------------------------------------------------------------|---------------------------|-------|--|--|--|
|                                                            | 次へ                        | キャンセル |  |  |  |
| ん。t-bun<br>セキュ!                                            | gei<br>Iティ保護あり            |       |  |  |  |
| () 非公開<br>セキュ!                                             | <b>のネットワーク</b><br>「ティ保護あり |       |  |  |  |
|                                                            |                           |       |  |  |  |
|                                                            |                           |       |  |  |  |
| <u>ネットワークとインターネットの設定</u><br>設定を変更します (例: 接続を従量制課金接続に設定する)。 |                           |       |  |  |  |
| ſſ.                                                        | ъ <u>р</u>                |       |  |  |  |
| Wi-Fi                                                      | 機内モード                     |       |  |  |  |

 ※「このネットワーク上の他の PC やデバイスが、この PC を検出できるようにしますか?」 と表示 される場合、「いいえ」を選択してください。
 ※③の表示が出ない場合は④へお進みください。

④ ブラウザソフト(Internet Explorer、Google Chome 等)を起動させると「Web
 認証ログイン」(青色の画面)が立ち上がり、ユーザー名欄に「guest」、パスワード
 欄に「t-bungeihallO1」を入れ、「入力」を押す。

※下記画面が表示されない場合は、アドレスバーに「1.1.1.1」を入力し、「ENTER」を押す。 ●5ページ【参考1】を操作してください。

| ○ Web認証ログイン | × +                        |                    |                      |             | -     | 0 ×     |
|-------------|----------------------------|--------------------|----------------------|-------------|-------|---------|
| <br>< → C ☆ | ▲ 保護されていない通信   1.1.1.1/htm | nl/AuthLogin.html  |                      | 07          | x 🖸 🖌 | Θ:      |
|             | DAL & BOARD AND AND        | COLUMN DESCRIPTION | PROPERTY AND ADDRESS | A REPORT OF | - その他 | のブックマーク |
|             |                            |                    |                      |             |       |         |
|             |                            |                    |                      |             |       |         |
|             |                            |                    |                      |             |       |         |
|             |                            |                    |                      |             |       |         |
|             |                            |                    |                      |             |       |         |
|             |                            | 現状ス                | テータス:未認証             |             |       |         |
|             |                            |                    |                      |             |       |         |
|             |                            | Web認証ログイン          |                      |             |       |         |
|             |                            | ユーザー名              | guest                |             |       |         |
|             |                            | バスワード              |                      |             |       |         |
|             |                            |                    | 入力 クリア               |             |       |         |
|             |                            |                    |                      |             |       |         |
|             |                            |                    |                      |             |       |         |
|             |                            |                    |                      |             |       |         |
|             |                            |                    |                      |             |       |         |
|             |                            |                    |                      |             |       |         |
|             |                            |                    |                      |             |       |         |
|             |                            |                    |                      |             |       |         |
|             |                            |                    |                      |             |       |         |
| E O ここに入う   | りして検索 🛛                    | H 🖾 ၉ 🔽 🧮          | <u>.</u>             |             |       |         |

#### ⑤ ポップアップウインドで [認証に成功しました。] と表示され「OK」を押す。

| O 1.1.1.1/html/AuthLogout.html × +             |                      |            |   |    |  |      |   | -   | ٥     | ×  |
|------------------------------------------------|----------------------|------------|---|----|--|------|---|-----|-------|----|
| ← → × 合 ① 保護されていない通信   1.1.1.1/html/AuthLogout | t.html               |            |   |    |  | o• ☆ | Ø | 0   | Θ     | :  |
|                                                | 1.1.1.1 のP<br>認証に成功し | 9容<br>よした。 |   | ок |  |      |   | その他 | のブックマ | -7 |
|                                                |                      |            |   |    |  |      |   |     |       |    |
|                                                |                      |            |   |    |  |      |   |     |       |    |
|                                                |                      |            |   |    |  |      |   |     |       |    |
|                                                |                      |            |   |    |  |      |   |     |       |    |
| 日 〇 こに入力して検索                                   | 6                    | r          | 9 |    |  |      |   |     |       |    |

⑥ 画面が「ゲスト認証 ユーザー申請」(灰色の画面)に変わり、

・ログインメールアドレス欄に、メールアドレス(同じもの)を入力(2ヶ所)。

・パスワード(半角英数含む 5 文字以上 8 文字以内)を決めて頂き、パスワード欄 に入力。(同じものを 2 ヶ所)

| 🗅 ユーザー申請 - Account@Adapter+                                                                      | × +                                                    |                                             |                    |   | - Ø ×                                                                       |
|--------------------------------------------------------------------------------------------------|--------------------------------------------------------|---------------------------------------------|--------------------|---|-----------------------------------------------------------------------------|
| ← → C ☆ ▲ 保護される                                                                                  | ていない通信   192.168.1.200/user/use                        | r_applies/add                               |                    |   | ⊶ ☆ @ @ ⊖ :                                                                 |
| 100 C 100 C 1                                                                                    |                                                        | 192.168.1.200 の内容<br>ユーザー(XXXXXXXX@VYYYY.co | jp)を申請します。よろしいですか? |   | <ul> <li>この他のブックマーク</li> <li>Account<sup>*</sup>         Adapter</li> </ul> |
| ゲスト認証 ユーザー申請                                                                                     |                                                        |                                             | OK キャンセル           |   |                                                                             |
| ログインメールアドレス ※<br>(半角英数記号 254文字以内)                                                                | XXXXXXXXXXXXXXXXXXXXXXXXXXXXXXXXXXXXXX                 | (確認用)                                       |                    |   |                                                                             |
| メールアドレス ※<br>(半角英数記号 254文字以内)                                                                    | @を含むメールアドレス形式のユーザー                                     | -ID                                         |                    |   |                                                                             |
| パスワード ※<br>(半角英数記号 5文字以上8文字以<br>内)                                                               | ······                                                 | (確認用)                                       |                    |   |                                                                             |
| ※は必須項目です。<br>「半角英数記号」で使用可能な記号は<br>ユーザーIIで使用可能な記号は & 、<br>パスワード使用文字種類の太字は必須<br>パスワードに L は使用できません。 | まち、_0+-*/:&\$#!{}()[]<br>_0+-*/&\$#!{}?~` ^='の<br>電です。 | ?~` ^;<>="',\の32橋<br>D21種類です。               | 瞬です。               |   |                                                                             |
|                                                                                                  |                                                        |                                             | 申請                 |   |                                                                             |
|                                                                                                  |                                                        |                                             |                    |   |                                                                             |
|                                                                                                  |                                                        |                                             |                    |   |                                                                             |
|                                                                                                  |                                                        |                                             |                    |   |                                                                             |
| 🖬 🔘 ここに入力して検索                                                                                    | ₿ Ħ                                                    | 🛚 🧀 🕞                                       | 9                  | - |                                                                             |

【参考1】

アドレスバーに「1.1.1.1」を入力後、下記の画面が出た場合、次の1から3の 手順で④の「Web認証ログイン」(青色の画面)に戻ってください。

1. OK を押す。

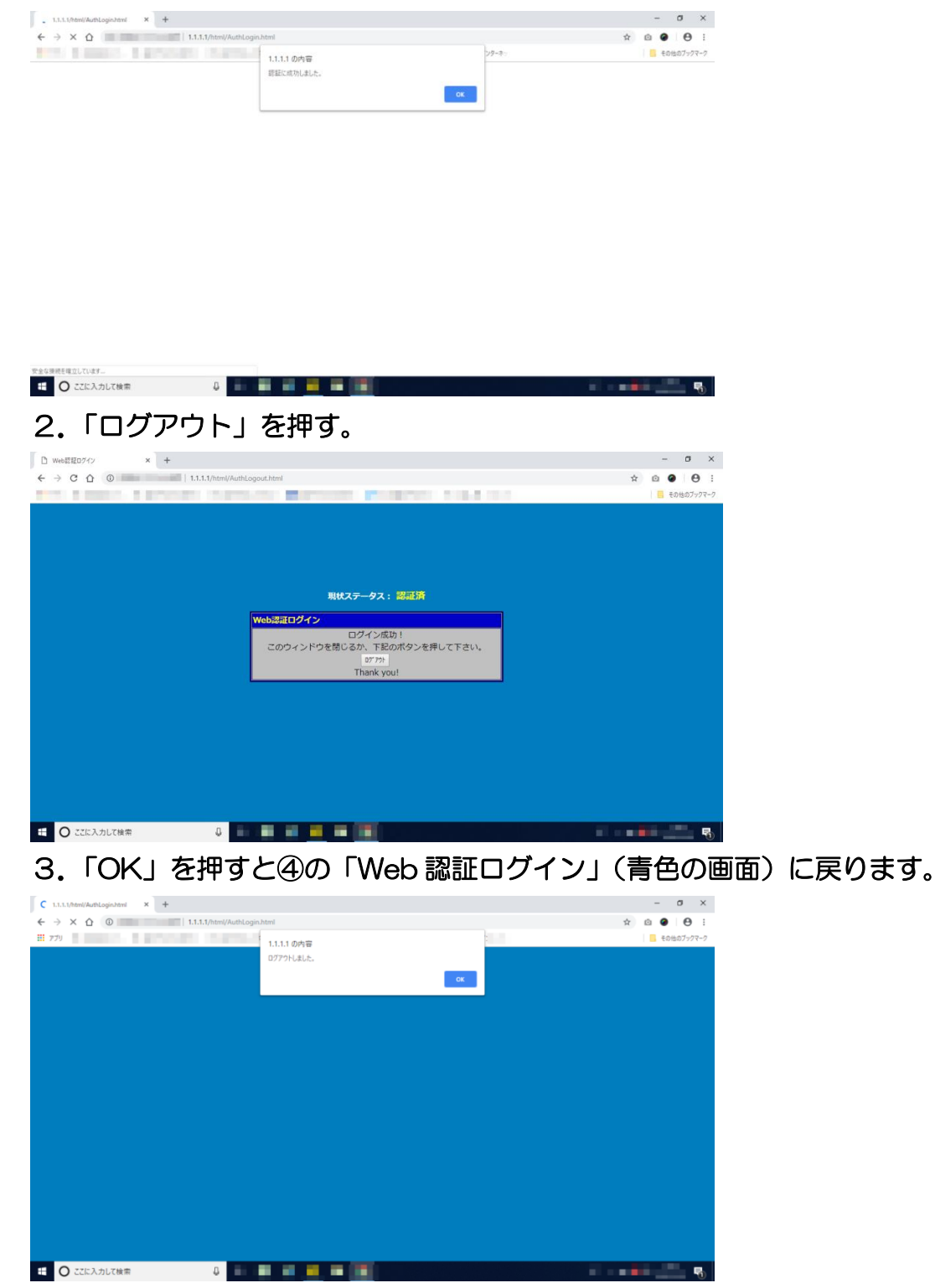

### ⑦ 「申請」を押す。

| 🗋 ユーザー申請 - Account@Adapter+ × 🕂                                                                            |                                                                                                  | - 0 ×           |
|----------------------------------------------------------------------------------------------------|--------------------------------------------------------------------------------------------------|-----------------|
| ← → C 介 ▲ 保護されていない通信                                                                                       | 192.168.1.200/user/user_applies/add                                                              | • ☆ @ @ 8 :     |
| service a service of a service of                                                                          | a second dependent second second second                                                          | - その他のブックマーク    |
| ಟ್ರಾ.ಉಪ್. ಸ್. ಗಣಕ                                                                                          |                                                                                                  | Account Account |
| クスト認証 ユーリー申請                                                                                               |                                                                                                  |                 |
| ログインメールアドレス ※<br>(半角英数記号 254文字以内) XXXXXXXX@YY<br>XXXXXXXXX@YY                                              | YYY.co.jp (環認用)                                                                                  |                 |
| メールアドレス ※ @を含むメー.<br>(半角英数記号 254文字以内)                                                                      | ルアドレス形式のユーザーIO                                                                                   |                 |
| パスワード ※<br>(半角英数記号 5文字以上8文字以<br>内)                                                                         | (確認用)                                                                                            |                 |
| 「半角英数記号」で使用可能な記号は % , _0+-<br>ユーザーIOで使用可能な記号は % , _0+- * / &<br>パスワード使用文字運動の大字は必須です。<br>パスワードに 1 は使用できません。 | * / : & \$ # 1 { } ( ) [ ] ? ヽ`   ^ ; <> = * ' ; \ の32種類です。<br>\$ # 1 { } ? ~ `   ^ = ' の22種類です。 |                 |
|                                                                                                    | 申 講                                                                                              |                 |
|                                                                                                    |                                                                                                  |                 |
|                                                                                                    |                                                                                                  |                 |
|                                                                                                    |                                                                                                  |                 |
|                                                                                                    |                                                                                                  |                 |
|                                                                                                    |                                                                                                  |                 |
| ■ 〇 ここに入力して検索                                                                                              | J 🛱 🖾 🧀 🖬 🧿                                                                                      |                 |

⑧ ポップアップウインドで[ユーザー(設定したメールアドレス)を申請します。よろしいですか?] と表示されるので、「OK」を押す。

| 🗋 ユーザー申請 - Account@Adapter- × 🕂                                                                                                    |                                                                    | - 0 ×                                                       |
|----------------------------------------------------------------------------------------------------|--------------------------------------------------------------------|-------------------------------------------------------------|
| ← → C 介 保護されていない通信   192.168.1.200/user/user                                                                                                    | r_applies/add                                                      | er 🕁 🔯 \varTheta 🖯                                          |
| Print and a furnishing states of                                                                                                    | 192.168.1.200 の内容<br>ユーザー(xxxxxxxxxxx)(yyyyy.co.jp)を申請します。よろしいですか? | <ul> <li>その他のブックマーク</li> <li>Account<sup>*</sup> </li></ul> |
| ゲスト認証 ユーザー申請                                                                                                    | ОК <b>+</b> +у/2/                                                  |                                                             |
| ログインメールアドレス ※<br>(半角英数記号 254文字以内)<br>XXXXXXXXgYYYYY.co.jp                                                                                                  | (確認用)                                                              |                                                             |
| メールアドレス ※ @を含むメールアドレス形式のユーザー<br>(半角英数記号 254文字以内)                                                                                                    | -10                                                                |                                                             |
| パスワード ※<br>(半角葉数記号 5文字以上8文字以                                                                                                    |                                                                    |                                                             |
| 内)                                                                                                    | (使起出                                                               |                                                             |
| ☆isouraged :>:<br>「半角条数記号」で使用可能な記号は % 0 + - * / â \$ # ! { } ( ) [ ]<br>ユーザーIOで使用可能な記号は % 0 + - * / â \$ # ! { } ? ~ `   ^ * ' の<br>パスワードに 1 は使用できません。<br> | ? ヽ`   ^ ; < > = " ' , \ の32種類です。<br>21種類です。                       |                                                             |
|                                                                                                    | 申請                                                                 |                                                             |
|                                                                                                    |                                                                    |                                                             |
|                                                                                                    |                                                                    |                                                             |
|                                                                                                    |                                                                    |                                                             |
|                                                                                                    |                                                                    |                                                             |
|                                                                                                    |                                                                    |                                                             |
|                                                                                                    |                                                                    |                                                             |
|                                                                                                    |                                                                    |                                                             |
| 日 〇 こに入力して検索                                                                                                    | 🛯 🤅 <mark>,</mark> 🛱 🧕                                             |                                                             |

### ⑨「(設定したメールアドレス)を申請しました。」というメッセージが表示されたら、 ブラウザソフトを閉じる。

| □ ユーザー申請 - Account@Adapter - × +                                |              | - 0      | ×                |
|-----------------------------------------------------------------|--------------|----------|------------------|
| ← → C 介 ① 保護されていない通信   192.168.1.200/user/user_applies/add/1    | <b>0-7</b> ☆ | <u>ن</u> | <b>e</b> :       |
| the summer a property international Property And and A property |              | - その他の   | ブックマーク           |
| ゲスト認証 ユーザー申請                                                    |              | Account  | <b>∂</b> Adapter |
| XXXXXXX@YYYYY.co.jpを申請しました。                                     |              |          |                  |
| ログインメールアドレス ※<br>(半角英数記号 254文字以内) (確認用)                         |              |          |                  |
| メールアドレス ※ @を含むメールアドレス形式のユーザーID<br>(半角英厳記号 254文字以内)              |              |          |                  |
| パスワード ※<br>(半角美数記号 5文字以上8文字以<br>内)                              |              |          |                  |
|                                                                 |              |          |                  |
| 申請                                                              |              |          |                  |
|                                                                 |              |          |                  |
|                                                                 |              |          |                  |
|                                                                 |              |          |                  |
|                                                                 |              |          |                  |
| 日 〇 ここに入力して検索                                                   |              |          |                  |

⑩ タスクトレイのワイヤレスネットワークのアイコン(Wi-Fiマーク等)を選択。
 ⑪ 「t-bungei」を選択し、「接続」を押す。

| _                      |                            |                         |
|------------------------|----------------------------|-------------------------|
| <i>に</i> guest<br>インター | -ネットなし、セ                   | 2キュリティ保護あり              |
| で t-bun<br>セキュ!        | gei<br>リティ保護あり             |                         |
|                        | 目動的に接続                     |                         |
|                        |                            | 接続                      |
| <b>非公開</b><br>セキュリ     | <b>朝のネットワーク</b><br>リティ保護あり | 7                       |
| <u>ネットワークと</u>         | :インターネット(                  | <u>の設定</u>              |
| 設定を変更しま                | す (例: 接続を従<br>-            | 量制課金接続に設定する)。           |
| <i>M</i> i-Fi          | ☆<br>機内モード                 | (小)<br>モバイル ホットス<br>ポット |
|                        |                            |                         |

② ネットワーク セキュリティー キー欄に「t-bungeihallO1」を入力し
 「OK(次へ)」を押す。その後、「接続済み、セキュリティ保護あり」と表示されれば⑬へ。

| (h.                  | guest<br>インター          | ネットなし、セ                        | キュリティ保                | 護あり      |   |
|----------------------|------------------------|--------------------------------|-----------------------|----------|---|
| (la                  | t-bung<br>セキュリ<br>ネットワ | gei<br>ティ保護あり<br>−ク セキュリテ・     | r <del>ተ</del> -ወኢ:   | ђ        |   |
|                      |                        | 次へ                             |                       | キャンセル    |   |
| <i>(</i> .           | 非公開                    | <b> のネットワーク</b><br>ティ保護あり      | -≅∩Ē                  |          |   |
| <u>イット</u><br>設定を    | <u>ワークと</u><br>変更しま    | <u>1ンターイット0</u><br>す (例: 接続を従き | ) <u>設定</u><br>記制課金接続 | 意に設定する)。 |   |
| <i>li</i> .<br>Wi-Fi |                        |                                | (り)<br>モバイル オ<br>ポット  |          |   |
|                      |                        |                                |                       |          | 5 |

※「このネットワーク上の他の PC やデバイスが、この PC を検出できるようにしますか?」 と表示される場合、「いいえ」を選択。

※12の表示が出ない場合は13へお進みください。

# ③ ブラウザソフトを起動させると「Web 認証ログイン」(青色の画面)が立ち上がりますので、 ユーザー名欄にご自身で設定されたメールアドレス、パスワード欄にパスワードを入れ、「入力」を選択。

※表示されない場合は、アドレスバーに「1.1.1.1」を入力し、「ENTER」を押す。

●10ページ【参考2】を操作してください。

| Web認証ログイン × +               |                                                | - ø ×       |
|-----------------------------|------------------------------------------------|-------------|
| ← → C 介 ▲ 保護されていない通信   1.1. | 1.1/html/AuthLogin.html                        | ⊶ ☆ @ @ ⊖ : |
| THE REPORT OF STREET        | there are a second property to a second second |             |
|                             |                                                |             |
|                             |                                                |             |
|                             |                                                |             |
|                             |                                                |             |
|                             |                                                |             |
|                             | 現状ステータス:未認証                                    |             |
|                             |                                                |             |
|                             | Web認証ログイン                                      |             |
|                             |                                                |             |
|                             |                                                |             |
|                             |                                                |             |
|                             |                                                |             |
|                             |                                                |             |
|                             |                                                |             |
|                             |                                                |             |
|                             |                                                |             |
|                             |                                                |             |
|                             |                                                |             |
| 〇 ここに入力して検索                 | u 🛱 🖾 🤗 🗖 🗃 🥥                                  |             |

### ⑪ ポップアップウインドで[認証に成功しました。]と表示されれば「OK」を押す。

| > 1.1.1.1/html/AuthLogout.html × +                      |             |          |    |              | - 0 ×           |
|---------------------------------------------------------|-------------|----------|----|--------------|-----------------|
| ← → X 介 ① 保護されていない通信   1.1.1.1/html/AuthLogou           | t.html      |          |    | <b>0-7</b> 🕁 | o 🛛 \varTheta : |
| The Research Representation of the Property of          | 1.1.1.1 の内容 |          |    |              | 📙 その他のブックマーク    |
|                                                         | 認証に成功しました。  | こ成功しました。 |    |              |                 |
|                                                         |             |          | OK |              |                 |
|                                                         |             |          |    |              |                 |
|                                                         |             |          |    |              |                 |
|                                                         |             |          |    |              |                 |
|                                                         |             |          |    |              |                 |
|                                                         |             |          |    |              |                 |
|                                                         |             |          |    |              |                 |
|                                                         |             |          |    |              |                 |
|                                                         |             |          |    |              |                 |
|                                                         |             |          |    |              |                 |
|                                                         |             |          |    |              |                 |
|                                                         |             |          |    |              |                 |
|                                                         |             |          |    |              |                 |
|                                                         |             |          |    |              |                 |
|                                                         |             |          |    |              |                 |
|                                                         |             |          |    |              |                 |
|                                                         |             |          |    |              |                 |
| <ul> <li>・・・・・・・・・・・・・・・・・・・・・・・・・・・・・・・・・・・・</li></ul> | s 🤌 🖡       | <b>i</b> |    |              |                 |

### ① 文化芸術センタートップページが表示されます。インターネット(Wi-Fi)のご利用が可能となります。

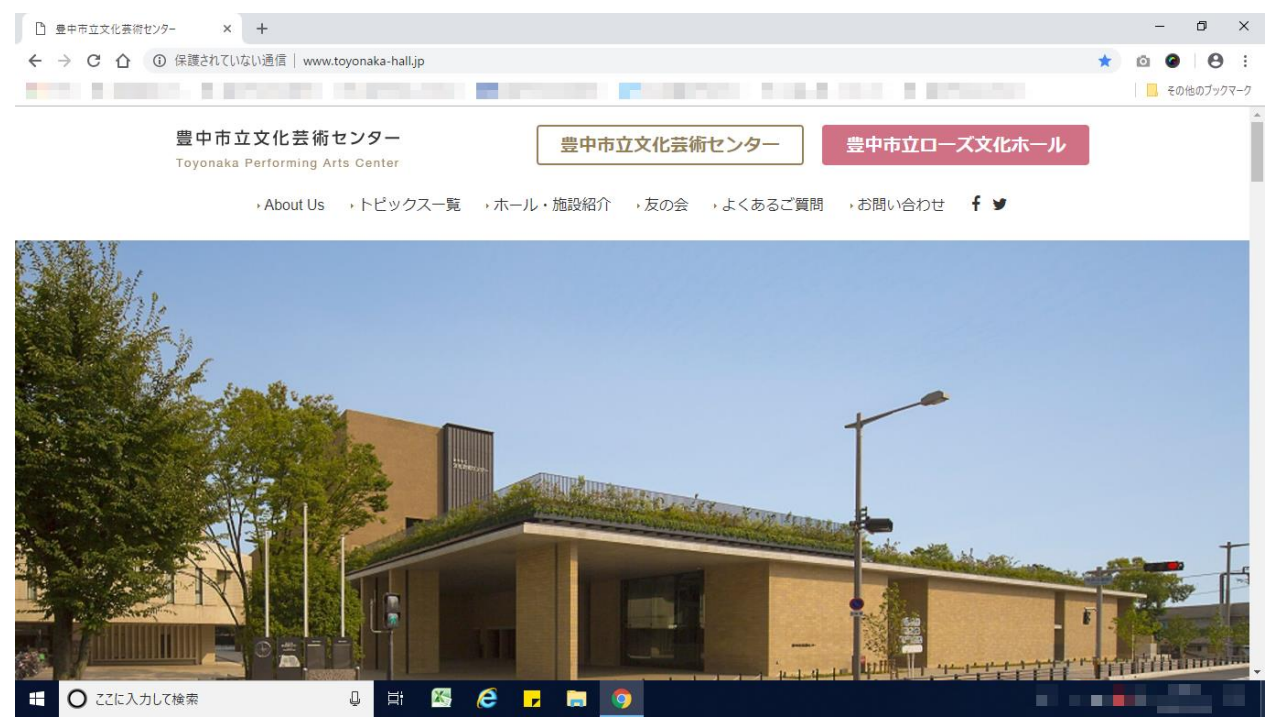

※設定完了されましたら、同じユーザー名・パスワードで複数のパソコン、スマートフォン等でのご利用が

ご可能となります。

※移動等により通信が途切れた場合、⑩⑪をやり直してください。

【参考2】

アドレスバーに「1.1.1.1」を入力後、下記の画面が出た場合、次の1~3の 手順で⑬の「Web 認証ログイン」(青色の画面)に戻ってください。

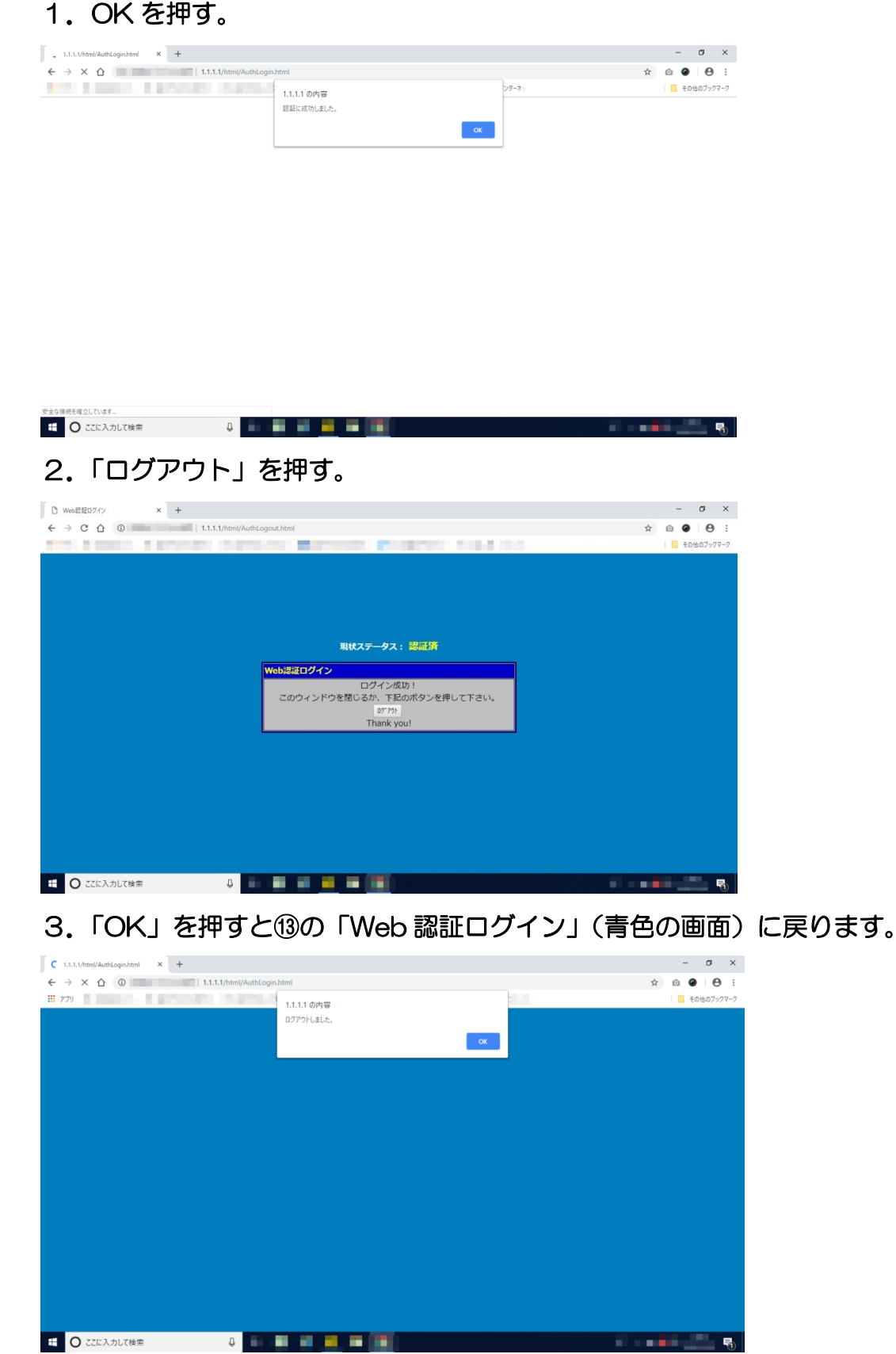